#### MODULE : AUTOMATES RÉSEAUX SPÉCIALITÉ : GÉNIE INDUSTRIEL ET MAINTENANCE / S6

### TP N°2

## LIAISON PLC-PLC/ TIA PORTAL

# (COMMUNICATION OPEN USER)

### I. OBJECTIF

Sur l'environnement SIEMENS TIA PORTAL V13 réaliser :

- Affectation de l'adresse IP
- Création d'un sous réseau
- Création liaison PLC PLC (Open User Communication) avec les instructions :
  - TCON\_TDISCON)
  - TSND- TRCV)
  - TSND\_C TRCV\_C

### II. MATERIEL

1 Micro-ordinateur avec conditions requises minimales :
Processeur => Intel® Celeron® Dual Core 2,2 GHz (Ivy/Sandy Bridge)
RAM => 2 GB
Espace disque disponible => 20 GB
Systèmes d'exploitation => Windows 7 (64 bits)
Résolution de l'écran => 1024 x 768
2 Automates programmables S7-1200\_CPU 1215C DC/DC/DC

2 câbles réseau Ethernet avec connecteurs rj45 croisés

## **III. MODALITÉ DE FONCTIONNEMENT**

### 1. Affectation du nom de l'appareil et de l'adresse IP

### 1.1. Hors ligne

On peut consulter le nom de l'appareil directement dans *Configuration des appareils* puis *Général* → *information sur le projet* → *Nom* (Fig\_1)

Ou en cliquant sur la CPU dans la Vue de l'appareil

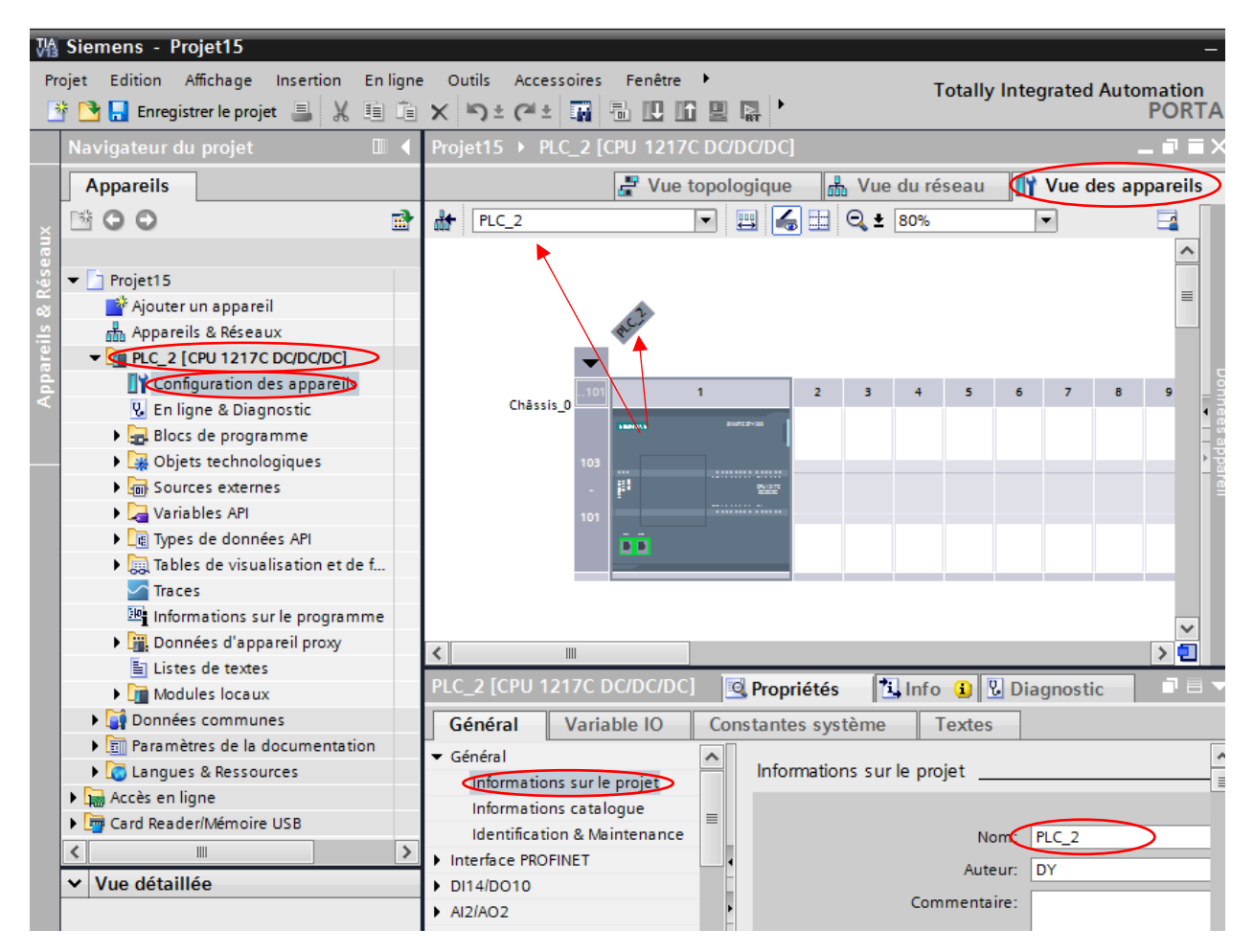

Figure 1\_Affectation du nom de l'appareil

On peut consulter l'adresse IP du port Ethernet de l'appareil directement en cliquant sur *l'interface Profinet* (port de couleur verte) de l'appareil dans la *Vue de l'appareil* (Fig\_2)

| W۵                 | 🕼 Siemens - Projet15 🛛 👘 🗆 🕹                                                                                                    |                                                                         |                      |  |  |  |  |  |  |  |  |  |  |
|--------------------|----------------------------------------------------------------------------------------------------|-------------------------------------------------------------------------|----------------------|--|--|--|--|--|--|--|--|--|--|
| Pro                | jet Edition Affichage Insertion Er                                                                                                    | ligne Outils Accessoires Fenêtre Aide Totally Integrated Automation     |                      |  |  |  |  |  |  |  |  |  |  |
| 2                  | 🔄 🔚 Enregistrer le projet 📕 🐰 🗉                                                                                                    | IIIX → ± (མ་: IIIIIIIIIIIIIIIIIIIIIIIIIIIIIIIIIIII                      | -                    |  |  |  |  |  |  |  |  |  |  |
|                    | Navigateur du projet 🛛 🔳 🖣                                                                                                    | Projet15 → PLC_2 [CPU 1217C DC/DC/DC]                                   |                      |  |  |  |  |  |  |  |  |  |  |
|                    | Appareils                                                                                                    | 🚽 Vue topologique 🛛 👗 Vue du réseau 🚺 Vue des appareils                 |                      |  |  |  |  |  |  |  |  |  |  |
| ×                  | 🖻 O O 📑                                                                                                    | # PLC_2                                                                 | Cata                 |  |  |  |  |  |  |  |  |  |  |
| Appareils & Réseau | <ul> <li>Projet15</li> <li>Ajouter un appareil</li> <li>Appareils &amp; Réseaux</li> <li>PLC_2 [CPU 1217C DC/DC/DC]</li> <li>Configuration des appar</li> <li>En ligne &amp; Diagnostic</li> <li>Blocs de programme</li> <li>Obiets technologiques</li> </ul> | Châssis_0                                                               | alogue du matériel 🕞 |  |  |  |  |  |  |  |  |  |  |
|                    | Sources externes                                                                                                    |                                                                         | Qut                  |  |  |  |  |  |  |  |  |  |  |
|                    | 📕 🖓 Variables API                                                                                                    |                                                                         | - Is                 |  |  |  |  |  |  |  |  |  |  |
|                    | Types de données API                                                                                                    | Interrace PROFINE I_I [Module]                                          | _ <u></u>            |  |  |  |  |  |  |  |  |  |  |
|                    | Tables de visualisation e                                                                                                    | Général Variable IO Constantes système Textes                           | lign                 |  |  |  |  |  |  |  |  |  |  |
|                    | Traces                                                                                                    | Général Adresses Ethernet                                               | •                    |  |  |  |  |  |  |  |  |  |  |
|                    | <ul> <li>Informations sur le progr</li> <li>Données d'appareil proxy</li> </ul>                                                                                                    | Adresses Ethernet Interface connectée à                                 |                      |  |  |  |  |  |  |  |  |  |  |
|                    | Modules locaux                                                                                                    | Mode de fonctionnement Sous-réseau : non connecté                       | âch                  |  |  |  |  |  |  |  |  |  |  |
|                    | Données communes                                                                                                    | Etendu     ID matériel     Ajouter un nouveau sous-ré                   | es                   |  |  |  |  |  |  |  |  |  |  |
|                    | Paramètres de la docume                                                                                                    |                                                                         |                      |  |  |  |  |  |  |  |  |  |  |
|                    | Langues & Ressources                                                                                                    | Protocole IP                                                            |                      |  |  |  |  |  |  |  |  |  |  |
|                    | Accès en ligne                                                                                                    |                                                                         | Ē                    |  |  |  |  |  |  |  |  |  |  |
|                    | Card Reader/Mémoire USB                                                                                                    | <ul> <li>Définir l'adresse IP dans le projet</li> </ul>                 | 10t                  |  |  |  |  |  |  |  |  |  |  |
|                    |                                                                                                    | Adresse IP: 192.168.0.1                                                 | Ìèq                  |  |  |  |  |  |  |  |  |  |  |
| -                  |                                                                                                    | Masq.ss.rés.: 255.255.0                                                 | ues                  |  |  |  |  |  |  |  |  |  |  |
| -                  | Vue detaillee                                                                                                    | Utiliser un routeur IP                                                  |                      |  |  |  |  |  |  |  |  |  |  |
|                    |                                                                                                    | Adresse routeur : 0 0 0 0                                               |                      |  |  |  |  |  |  |  |  |  |  |
|                    | Nom                                                                                                    | Permettre la modification de l'adresse IP<br>directement sur l'appareil |                      |  |  |  |  |  |  |  |  |  |  |

Figure 2\_Consultation/Affectation de l'adresse IP de l'appareil

### 1.2. <u>En ligne :</u>

Modification de l'adresse IP et du nom d'appareil.

| VA    | Ma Siemens - Projet15                                                                                                    |                                         |                                                         |  |  |  |  |  |  |  |  |  |  |
|-------|----------------------------------------------------------------------------------------------------|-----------------------------------------|---------------------------------------------------------|--|--|--|--|--|--|--|--|--|--|
| Pro   | jet Edition Affichage Insertion En l                                                                                     | igne Outils Accessoires Fenêtre         | Aide                                                    |  |  |  |  |  |  |  |  |  |  |
|       | 🟦 🔁 🔚 Enregistrer le projet 🚇 🐰 🗐 🚡 🗶 🏷 ± 🎮 🗄 🛄 🔛 🕼 🖳 🥵 🖉 Liaison en ligne 🖉 Interrompre la liaison en ligne 🥻 🔝 🖪 🖉 🖃 🛄 |                                         |                                                         |  |  |  |  |  |  |  |  |  |  |
|       | Navigateur du projet 🛛 🔳 🖣                                                                                               | Projet15 	 PLC_3 [CPU 1511-1 F          | N]                                                      |  |  |  |  |  |  |  |  |  |  |
|       | Appareils                                                                                                    |                                         |                                                         |  |  |  |  |  |  |  |  |  |  |
| U     |                                                                                                    | Accès en ligne                          | Affector adresse IP                                     |  |  |  |  |  |  |  |  |  |  |
| sti   |                                                                                                    | Diagnostic                              |                                                         |  |  |  |  |  |  |  |  |  |  |
| ang i | Projet15                                                                                                    | ▼ Fonctions                             |                                                         |  |  |  |  |  |  |  |  |  |  |
| Dia   | Ajouter un appareil                                                                                                    | Affecter adresse IP                     | Advesse MC : 00 -00 -00 -00 -00 -00 Abonnés accessibles |  |  |  |  |  |  |  |  |  |  |
| -83   | 📥 Appareils & Réseaux                                                                                                    | Regier l'heure                          |                                                         |  |  |  |  |  |  |  |  |  |  |
| E     | PLC_1 [CPU 416-3 PN/DP]                                                                                                  | Mise à jour du firmware Affecter un nom | Advarca 9: 102 168 0 1                                  |  |  |  |  |  |  |  |  |  |  |
| -E    | PLC 2 [CPU 1217C DC/DC/DC]                                                                                               |                                         | Aulessen 192 . 100 . 0 . 1                              |  |  |  |  |  |  |  |  |  |  |
| ۵.    | - I PLC_3 [CPU 1511-1 PN]                                                                                                | Réinitialiser aux paramètres            | ;que de sous-réseau : 255 . 255 . 255 . 0               |  |  |  |  |  |  |  |  |  |  |
|       | Configuration des appar                                                                                                  | Formater carte mémoire                  | Itiliser up routeur                                     |  |  |  |  |  |  |  |  |  |  |
|       | . En ligne & Diagnostic                                                                                                  | Enregistrer les données de              |                                                         |  |  |  |  |  |  |  |  |  |  |
|       | Blocs de programme                                                                                                    |                                         | Adresse routeur: 192.168.0.1                            |  |  |  |  |  |  |  |  |  |  |
|       | Objets technologiques                                                                                                    |                                         | Affecter l'adresse IP                                   |  |  |  |  |  |  |  |  |  |  |
|       | Sources externes                                                                                                    |                                         |                                                         |  |  |  |  |  |  |  |  |  |  |
|       | 🕨 🔁 Variables API                                                                                                    |                                         |                                                         |  |  |  |  |  |  |  |  |  |  |
|       | Types de données API                                                                                                    |                                         |                                                         |  |  |  |  |  |  |  |  |  |  |
|       | Tables de visualisation e                                                                                                | 1                                       |                                                         |  |  |  |  |  |  |  |  |  |  |

Figure 3\_ Modification de l'adresse IP en ligne

| mens - Projet15                    |                               |              |                     |                          |                    |                           |                  |  |  |  |  |  |
|------------------------------------|-------------------------------|--------------|---------------------|--------------------------|--------------------|---------------------------|------------------|--|--|--|--|--|
| Edition Affichage Incertion En lig | ne Outils Accessoires         | Fenâtre Aide |                     |                          |                    |                           |                  |  |  |  |  |  |
|                                    |                               |              | 🦪 Linison on linno  | unterromore la linico    | on linno 🛛 🖬 a 🕅   |                           | Totally Int      |  |  |  |  |  |
| 1 🔚 Enregistrer le projet 📷 🚜 💷 🗆  |                               |              |                     | P interiompre la liaisor |                    |                           |                  |  |  |  |  |  |
| vigateur du projet 🛛 🔲 🖣           | Projet15 	▶ PLC_3 [CPU        | 1511-1 PN]   |                     |                          |                    |                           |                  |  |  |  |  |  |
| ppareils                           |                               |              |                     |                          |                    |                           |                  |  |  |  |  |  |
| 00                                 | Accès en ligne                |              |                     |                          |                    |                           |                  |  |  |  |  |  |
|                                    | Diagnostic                    |              |                     | Appa                     | reil PROFINET co   | onfiguré                  |                  |  |  |  |  |  |
| Projet15                           | <ul> <li>Fonctions</li> </ul> |              |                     | Nom                      | d'appareil PROFINE | T: plc 3                  |                  |  |  |  |  |  |
| Njouter un appareil                | Affecter adresse IP           |              |                     |                          | Tvp                | e : CPU 1511-1 PN         |                  |  |  |  |  |  |
| Appareils & Réseaux                | Régler l'heure                |              |                     |                          |                    | cronstrum                 |                  |  |  |  |  |  |
| □ PLC_1 [CPU 416-3 PN/DP]          | Mise à jour du firmware       |              |                     | Accès                    | en ligne           |                           |                  |  |  |  |  |  |
| PLC_2 [CPU 1217C DC/DC/DC]         | Affecter un nom               |              |                     | Mode                     | : 🖳 PN/IE          |                           | •                |  |  |  |  |  |
| PLC_3 [CPU 1511-1 PN]              | Reinitialiser aux param       | etres        |                     | Interface PG/PC          | : NPLCSIM S7-1     | 200/57-1500               | 💌 🖲 🛄 🔯          |  |  |  |  |  |
| Configuration des appar            | Formater carte memoi          | re<br>. de   |                     |                          |                    |                           |                  |  |  |  |  |  |
| 😵 En ligne & Diagnostic            | Enregistreries donnee         | s de         |                     | Filtre                   | d'annareils        |                           |                  |  |  |  |  |  |
| Blocs de programme                 |                               |              | Fittres d'appareils |                          |                    |                           |                  |  |  |  |  |  |
| Objets technologiques              |                               |              |                     | (                        | N'afficher que les | appareils de même type    | 2                |  |  |  |  |  |
| Sources externes                   |                               |              |                     | F                        | Afficher uniqueme  | ent les appareils mal par | ra métrés        |  |  |  |  |  |
| Variables API                      |                               | -            |                     |                          |                    |                           |                  |  |  |  |  |  |
| Types de données API               |                               | •            |                     | L                        | IN amoner que les  | apparells sans nom        |                  |  |  |  |  |  |
| ▶ Igg lables de visualisation e    |                               |              | Erreichbare Teilne  | hmer im Netzwerk:        |                    |                           |                  |  |  |  |  |  |
|                                    |                               |              | Adresse IP          | Adresse MAC              | Type               | Nom                       | Etat             |  |  |  |  |  |
| Vue détaillée                      |                               |              | 192.168.0.1         | FF-FF-C0-A8-00-01        | \$7-1500 CPU       | \$7-1500 CPU:192.1.       | 🥑 ОК             |  |  |  |  |  |
|                                    |                               |              |                     |                          |                    |                           |                  |  |  |  |  |  |
| Nom                                |                               |              |                     |                          |                    |                           |                  |  |  |  |  |  |
|                                    |                               |              |                     |                          |                    |                           |                  |  |  |  |  |  |
|                                    |                               |              |                     |                          |                    |                           |                  |  |  |  |  |  |
|                                    |                               |              |                     |                          |                    |                           |                  |  |  |  |  |  |
|                                    |                               |              |                     |                          |                    |                           |                  |  |  |  |  |  |
|                                    |                               |              |                     |                          |                    | Anton Kana                | lle change and a |  |  |  |  |  |
|                                    |                               |              |                     | Clign                    | otement del        | Actualiser                | niecter un nom   |  |  |  |  |  |

Figure 4\_ Modification du nom d'appareil en ligne

### 2. Création d'un sous réseau :

Cliquer sur Appareils et Réseaux, puis dans la fenêtre *Vue des appareils* cliquer sur l'*interface Profinet*.

Dans Adresses Ethernet cliquer sur Ajouter un nouveau sous-réseau

|   | Navigateur du projet 🛛 💷                                                                                                    | •        | Proje                                    | t15 →                                                                          | PLC_3                                                      | B [CPU                              | 1511- | 1 PN] |                                |                                          |                       |                         |                          |               | -                                                                            | •                     | iХ               |                                      |  |  |
|---|----------------------------------------------------------------------------------------------------|----------|------------------------------------------|--------------------------------------------------------------------------------|------------------------------------------------------------|-------------------------------------|-------|-------|--------------------------------|------------------------------------------|-----------------------|-------------------------|--------------------------|---------------|------------------------------------------------------------------------------|-----------------------|------------------|--------------------------------------|--|--|
|   | Appareils                                                                                                    |          |                                          |                                                                                |                                                            |                                     |       |       | 2                              | 🚪 Vue topologique                        |                       |                         |                          |               | ᡖ Vue du réseau                                                              |                       |                  |                                      |  |  |
| < | 1 O O 1                                                                                                    | <b>a</b> | d <del>e</del>                           | PLC_3                                                                          |                                                            |                                     |       | •     | 5                              |                                          | ± 10                  | D%                      |                          | -             | ]                                                                            |                       |                  | Cata                                 |  |  |
|   | Projet15  Ajouter un appareil  Appareils & Réseaux  Im PLC_1 [CPU 416-3 PN/DP]  Im PLC_2 [CPU 1217C DC/DC/DC]  Im PLC_3 [CPU 1511-1 PN]  Im Paramètres de la documenta  Im Paramètres de la documenta  Im Accès en ligne  Card Reader/Mémoire USB |          | ssis_0                                   | 0                                                                              |                                                            | 2                                   | 3     | 4     | 5                              | 6                                        | 7                     | ▼<br>15<br>8<br>-<br>15 | •<br>23<br>16<br>-<br>23 | 24<br>-<br>31 |                                                                              |                       | Données appareil | alogue du matériel 🕞 Outils en ligne |  |  |
|   |                                                                                                    |          | <                                        |                                                                                |                                                            |                                     | 1     |       |                                |                                          |                       |                         |                          |               |                                                                              | ~<br>> <mark>=</mark> |                  | Tâc                                  |  |  |
|   | K                                                                                                    | >        | Inter                                    | face P                                                                         | ROFINE                                                     | et_1 (I                             | Modul | e]    |                                |                                          | _ <u>Q</u> F          | Propri                  | étés                     | <u>*</u> i    | Info 追 🖁 Diagnostic                                                          |                       |                  | hes                                  |  |  |
|   | ✓ Vue détaillée<br>Nom                                                                                                    |          | Gé<br>Ad<br>Syr<br>Mo<br>Op<br>Acc<br>ID | néral<br>resses E<br>nchronis<br>de de fo<br>tions éla<br>cès au s<br>matériel | Va<br>thernet<br>ation de<br>nctionn<br>argies<br>erveur V | riable<br>e l'heuro<br>ement<br>Veb |       | Con   | Adres<br>Adres<br>Inte<br>Prot | systèn<br>ses Eth<br>rface c<br>ocole II | ne<br>nernet<br>onnec | Tex<br>tée à            | éseau                    |               | n connecté<br>uter un nouveau sous-ré<br>Définir l'adresse IP dans le projet | pour o                | ►<br>=<br>:rée   | 📑 Bibliothèq 🗧 s                     |  |  |

Figure 5\_ création d'un sous-réseau

Un sous-réseau PN/IE\_1 va se créer

| Navigateur du projet 🛛 🔳 🖣                                                                                                    | Projet15 → PLC_3 [CPU 1511-1 PN]                                                                                                    | K                        |
|----------------------------------------------------------------------------------------------------|----------------------------------------------------------------------------------------------------|--------------------------|
| Appareils                                                                                                    | 🛃 Vue topologique 🛛 🏯 Vue du réseau 👍 Vue des appareils                                                                                                    | 5                        |
| B 0 0 B                                                                                                    | 🔐 PLC_3 🔍 🖽 🎣 🛨 100% 🔍                                                                                                    | Cat                      |
|                                                                                                    | 0 1 2 3 4 5 6 7 15 23 31<br>Châssis_0<br>Châssis_0<br>Châssis Châssis Châs Châssis_0<br>Châssis_0<br>Châssis_0<br>Châssis | alogue du matériel 🛛 🖂 ( |
| G Langues & Ressources     G Langues & Ingue     G Langues & Ingue     G Langues & Ingue     G Langues & Langues & Langue |                                                                                                    | Jutils en l              |
|                                                                                                    | Interface PROFINET_1 [Module]                                                                                                    | igne                     |
|                                                                                                    | Général Variable IO Constantes système Textes                                                                                                    |                          |
| <                                                                                                    | Général Adresses Ethernet<br>Synchronisation de l'heure Interface connectée à                                                                                                    | Tâches                   |
| Nom                                                                                                    | > Options élargies<br>Accès au serveur Web<br>ID matériel                                                                                                    | 📑 Biblio                 |

Figure 6\_ création d'un sous-réseau PN/IE\_1

### 2.1. <u>Connecter deux appareils cible via un nouveau sous-réseau</u>

#### Méthode 1

Pour connecter le deuxième appareil faire la même procédure que celle précédemment, mais cette fois ci, on choisit sous-réseau créé précédemment c.à.d. **PN/IE\_1** 

|                    | Navigateur du projet 🛛 🔳                                                                                                    |          | Projet15 >                                | PLC_1 [CPU 416-3 PN                       | /DF | <b>)</b> ] |        |        |               |                  |                     |                          |                |      |       |        | _ • •     | x                | •                                    |
|--------------------|----------------------------------------------------------------------------------------------------|----------|-------------------------------------------|-------------------------------------------|-----|------------|--------|--------|---------------|------------------|---------------------|--------------------------|----------------|------|-------|--------|-----------|------------------|--------------------------------------|
|                    | Appareils                                                                                                    |          |                                           |                                           |     |            |        | 📇 V    | ue top        | ologique         | e d                 | h Vu                     | e du ré        | seau | Vi    | ue des | appareils |                  | <b>9</b>                             |
|                    | 🖻 C O                                                                                                    | <b>1</b> | H PLC_1                                   | •                                         | Ļ   |            | 6      | Q ±    | 80%           |                  | -                   |                          |                |      |       |        |           |                  | Cata                                 |
| Appareils & Réseau | <ul> <li>Implc_2 [CPU 1217C DC/</li> <li>Configuration des a</li> <li>En ligne &amp; Diagnostic</li> <li>En blocs de programme</li> <li>Blocs de programme</li> <li>Objets technologi</li> <li>Sources externes</li> <li>Variables API</li> <li>Types de données API</li> <li>Tables de visualis</li> <li>Traces</li> <li>Informations sur l</li> <li>Données d'appareil</li> </ul> |          |                                           |                                           |     |            |        |        |               |                  |                     |                          |                |      |       |        |           | Données appareil | alogue du matériel 🔄 Outils en ligne |
|                    | Modules locaux                                                                                                    |          | <                                         |                                           |     |            |        |        |               |                  |                     |                          |                |      |       |        | > 📒       |                  |                                      |
|                    | PLC_3 [CPU 1511-1 PN]                                                                                                    |          |                                           | OFINET_1 [PN-IO]                          |     |            |        |        |               | 🔍 Prop           | riétés              |                          | 🔄 Info         | 1    | Diagn | ostic  |           |                  | ٧                                    |
|                    | Données communes                                                                                                    | ~        | Général                                   | Variable IO C                             | ons | tant       | es sy  | stème  | . 1           | extes            |                     |                          |                |      |       |        |           |                  | Tâc                                  |
|                    | ✓ Vue détaillée                                                                                                    |          | Général<br>Adresses Et                    | hernet                                    |     | Ad         | esses  | Ethe   | rnet _        |                  |                     |                          |                |      |       |        |           | *                | hes                                  |
|                    | Nom<br>Blocs de programme<br>Objets technologiques                                                                                                    | < III    | Synchronisa<br>Options éla<br>Adresses de | ation de l'heure<br>rgies<br>e diagnostic | -   | Ir         | nterfa | ce coi | nnecté<br>Soi | e à<br>us-réseau | : nor<br>nor<br>PN/ | n conr<br>1 conr<br>IE_1 | necté<br>necté |      |       |        | •         |                  | 📑 Bibliothèqu                        |

Figure 7\_ connexion de l'appareil 2 à PN/IE\_1

Dans *Vu de réseau* un nouveau sous-réseau est créé. Les interfaces sont maintenant reliées au nouveau sous-réseau. Les paramètres des adresses de l'interface sont réglés automatiquement de manière cohérente.

|      | Navigateur du projet     |          | Projet15 🔸 Appareils & Réseaux                  | _ # = >                                                   | × (        |
|------|--------------------------|----------|-------------------------------------------------|-----------------------------------------------------------|------------|
|      | Appareils                |          | 6                                               | 🖥 Vue topologique 🤇 🚠 Vue du réseau 🛛 🕅 🖓 e des appareils |            |
| ×    | B 0 0                    | <b>B</b> | Mise en réseau Liaison IHM                      | - 📲 🖳 ± 100% 🔽 📑                                          | Gat        |
| seau | <b>F</b> -1              |          |                                                 | <u>^</u>                                                  | alogu      |
| Ř    | ▼ L PLC_2 [CPU 1217C DC/ | ^        |                                                 | =                                                         | ē          |
| ∞    | Configuration des a      |          |                                                 |                                                           | 긑          |
| is   | 😨 En ligne & Diagnostic  |          | CPU 416-3 PN/DP CPU 1511-1 PN                   |                                                           | • <b>3</b> |
| a,   | 🕨 🛃 Blocs de programme   |          |                                                 |                                                           |            |
| d,   | 🕨 🙀 Objets technologi    |          |                                                 | •                                                         | े ह        |
| ٩    | Sources externes         |          |                                                 |                                                           | e l        |
|      | 🕨 🌄 Variables API        |          |                                                 |                                                           | 2 D        |
|      | Types de données API     |          | PN/IE_1                                         |                                                           |            |
|      | 🕨 🥅 Tables de visualis   |          |                                                 |                                                           | 1 Ĕ        |
|      | Traces                   |          |                                                 |                                                           | s.         |
|      | 🔤 Informations sur I     |          |                                                 |                                                           | ŝ          |
|      | Données d'appareil       |          |                                                 |                                                           | ligi       |
|      | Listes de textes         |          |                                                 |                                                           | le         |
|      | Image: Modules locaux    |          |                                                 |                                                           |            |
|      | PLC_3 [CPU 1511-1 PN]    |          | PN/IE_1 [Industrial Ethernet]                   | 💁 Propriétés 🛛 🚺 Info 🤢 🗳 Diagnostic 🖉 🗖 🗖                | - 💽        |
|      | Données communes         | ~        | Général Variable IO Constantes systèm           | e Textes                                                  | Tâc        |
|      | < Paramètres de la desu  | >        | Général                                         |                                                           | he         |
|      | tt Vue détaillée         | Ľ.       | ▼ Gestion de domaine Général                    |                                                           | S          |
|      | Vue detainee             |          | <ul> <li>Domaines de synchronisation</li> </ul> |                                                           |            |
|      |                          |          | Sync-Domain 1                                   | Nom: PN//F_1                                              |            |
|      | Nom                      |          | ▼ Domaines MRP                                  |                                                           | ibi        |
|      | 🔒 Blocs de programme     | ~        | ▶ mrpdomain-1                                   | ID ss-rés. S7 : 573E - 1                                  | iet        |
|      | 🙀 Objets technologiques  | ≡        | Vue d'ensemble du mode isochr                   | Connecter les appareils non connectés à ce                | hèo        |
|      | Sources externes         |          |                                                 | sous-réseau pour la connexion de port                     | que        |

Figure 8\_ Vu de réseau du sous-réseau (PN/IE\_1) créé

#### Méthode 2

Pour créer une nouvelle liaison entre deux appareils. Placez le curseur de la souris sur l'interface Profinet d'un appareil et faites glisser jusqu'à l'interface du 2ieme appareil  $\rightarrow$  un sous-réseau **PN/IE\_1** va se créer automatiquement.

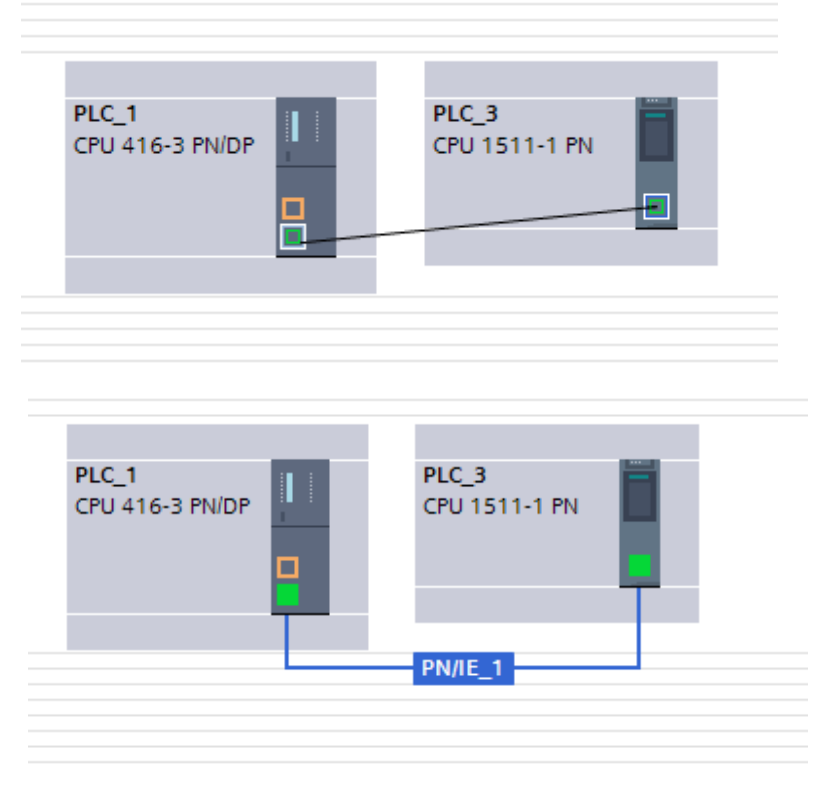

Figure 9\_ Création direct d'un sous-réseau

### 3. <u>Création liaison PLC - PLC (Open User Communication via Industrial</u> <u>Ethernet)</u>

Afin de pouvoir communiquer sur Ethernet avec d'autres partenaires de communication (protocole TCP, ISO-on-TCP, UDP) en utilisant le programme utilisateur, vous disposez des applications et UDT suivantes :

Protocoles orientés liaison : **TCP** selon RFC 793, ISO on TCP selon RFC 1006 :

- UDT 65 "TCON\_PAR" avec la structure de données permettant le paramétrage de la liaison
- UDT 651 à UDT 656 avec des préaffectations selon le protocole
- "TCON" pour l'établissement de la liaison
- "TDISCON" pour la déconnexion
- "TSEND" pour l'émission des données
- "TRCV" pour la réception des données
- "TSEND\_C" (établir/suspendre la liaison, émission) (uniquement S7-1200/1500) :
- "TRCV\_C" (établir/suspendre la liaison, réception) (uniquement S7-1200/1500) :

#### 3.1. TCON & TDISCON

**L'instruction "TCON"** permet de définir et d'établir une liaison de communication. Après avoir été définie et établie, la connexion est maintenue et surveillée automatiquement par la CPU. "L'exécution de "TCON" est asynchrone.

Les deux partenaires de communication appellent l'instruction "TCON" pour configurer et établir la liaison de communication. La définition des partenaires de communication actif et passif s'effectue dans le paramétrage.

En cas de coupure de connexion, due p. ex. à une rupture de ligne ou au partenaire de communication distant, le partenaire actif tente d'établir à nouveau la connexion définie. Un nouvel appel de "TCON" n'est pas nécessaire. Toutefois, cela ne s'applique qu'après une exécution correcte de "TCON" (DONE = 1).

| Paramètre | Déclaration | Type de<br>données | Zone de<br>mémoire            | Description                                                                                                    |
|-----------|-------------|--------------------|-------------------------------|----------------------------------------------------------------------------------------------------|
| REQ       | Input       | BOOL               | I, Q, M, D, L<br>ou constante | Démarre la tâche d'établissement de la liaison<br>indiquée par ID en cas de front montant.                                                                                                    |
| ID        | Input       | CONN_OUC           | I, Q, M, D, L<br>ou constante | Référence à la connexion affectée.<br>Plage de valeurs : W#16#0001 à W#16#0FFF                                                                                                    |
| CONNECT   | InOut       | TCON_Param         | D                             | Pointeur sur la description de la connexion                                                                                                    |
| DONE      | Output      | BOOL               | I, Q, M, D, L                 | Paramètre d'état avec les valeurs suivantes :<br>0: La tâche n'a pas encore été démarrée ou elle<br>est encore en cours d'exécution.<br>1: La tâche a été exécutée sans erreur.                                         |
| BUSY      | Output      | BOOL               | I, Q, M, D, L                 | Paramètre d'état avec les valeurs suivantes :<br>0: La tâche n'a pas encore été démarrée ou elle<br>est déjà achevée.<br>1: La tâche n'est pas encore terminée. Il n'est pas<br>possible de démarrer une nouvelle tâche |
| ERROR     | Output      | BOOL               | I, Q, M, D, L                 | Paramètre d'état ERROR :<br>0: Aucune erreur<br>1: Une erreur s'est produite                                                                                                    |
| STATUS    | Output      | WORD               | I, Q, M, D, L                 | État de l'instruction                                                                                                    |

#### On introduit l'instruction TCON dans *Main* de *l'OB1* de l'appareil PLC\_1

| Edition Affichage      | Insertion<br>t 📑 👌 | n E<br>K I | n ligne Outils Accessoires Fenêtre Aide<br>🗉 🗎 🗶 崎 🛨 🖓 🗄 🗓 🕼 🔛 🕼 🖉 Liaison en ligne 🖉 interrompre la liaison en ligne 🏭 🕼 🧏 🖃 🕕 |      | Totally Integrated Auto              |
|------------------------|--------------------|------------|----------------------------------------------------------------------------------------------------|------|--------------------------------------|
| vigateur du projet     |                    |            | Projet15 → PLC_1 [CPU 416-3 PN/DP] → Blocs de programme → Main [OB1] _ ■ ■ = X                                                  | i In | structions                           |
| ppareils               |                    |            |                                                                                                    | 0    | ptions                               |
| 00                     |                    | <b>B</b>   | ká ká žể 🐜 🖿 🚍 🗩 📲 ± 🔤 🔛 💜 🖓 🔛 🔛 🔤 🔤 🖓 🖏 🖓                                                                                      |      |                                      |
|                        |                    |            | Interface de bloc                                                                                                    | >    | Favoris                              |
| 🕫 🛅 PLC_1 [CPU 416-3 P | M                  | ^          |                                                                                                    | >    | Instructions de bage                 |
| Configuration de       | sa                 |            |                                                                                                    | >    | Instructions avancées                |
| 😵 En ligne & Diagn     | nostic             |            | ▼ Réseau 1 :                                                                                                    | 5    | Technologie                          |
| Aiouter nouve          | nme                | =          | Commentaire                                                                                                    | H.   | Communication                        |
| Main [OB1]             |                    |            |                                                                                                    | m    |                                      |
| 🕨 😹 Blocs système      | e                  |            | %DB1                                                                                                    | •    | Communication S7                     |
| 🕨 🙀 Objets technolog   | gi                 |            |                                                                                                    | -    | Communication Open User              |
| Sources externes       | s                  |            |                                                                                                    | 6    | =- TCON                              |
| 🕨 🌄 Variables API      |                    |            | EN ENO                                                                                                    |      | Etablir une liaison de communication |
| Types de donnée        | es API             |            |                                                                                                    |      | TSEND                                |
| 🕨 🖳 Tables de visuali  | is                 |            |                                                                                                    |      | TRCV                                 |
| 🕨 🙀 Sauvegardes en     | rli                |            |                                                                                                    |      | TUSEND                               |
| 🔹 🕨 🛄 Données d'appai  | reil               | ~          |                                                                                                    |      | TURCV                                |
| No                     | >                  |            |                                                                                                    |      | IP_CONF                              |
| Vuo détaillée          |                    |            |                                                                                                    |      | FW_TCP                               |
| vue uetaillee          |                    |            |                                                                                                    |      | - FW IOT                             |
|                        |                    |            |                                                                                                    |      |                                      |

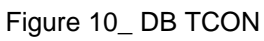

En cliquant sur le symbole de caisse à outil bleue, le menu « configuration » s'affiche

Ici, on va établir une requête de connexion entre PLC\_1 et PLC\_4

| TCON [FB65] |       |                           |                                                  |   |             | <b>Propriétés</b>            | 🗓 Info 追 🗓 Diagno | stic |
|-------------|-------|---------------------------|--------------------------------------------------|---|-------------|------------------------------|-------------------|------|
| Général     | Confi | guration                  |                                                  |   |             |                              |                   |      |
| Paramètres  |       | Paramètres de la lia      | aison                                            |   |             |                              |                   |      |
| Paramètres  |       | Général                   |                                                  |   |             |                              |                   |      |
|             |       | Nœud d'extrém. :          | Local<br>PLC_1                                   |   | Pa<br>Pl    | artenaire<br>LC_4            |                   | -    |
|             |       |                           | ·                                                |   |             |                              |                   |      |
|             |       | Interface :               | PLC_1, Interface PROFINET_1[X5]                  | • | PI          | LC_4, Interface PROFINE      | [_1[X2]           | -    |
|             | •     | Sous-réseau :             | PN/IE_1                                          |   | <b>•</b> Pi | N/IE_1                       |                   |      |
|             |       | Adresse :                 | 192.168.0.1                                      |   | 19          | 92.168.0.4                   |                   |      |
|             | -     | Type de liaison :         | ТСР                                              | • |             |                              |                   |      |
|             |       | ID de liaison (déc.)<br>: | 1                                                |   | 1           |                              |                   |      |
|             |       | Données liaison :         | PLC_1_Connection_DB                              | • | PL          | LC_4_Connection_DB           |                   | •    |
|             |       |                           | <ul> <li>Initialisation de la liaison</li> </ul> |   | С           | ) Initialisation de la liai: | son               |      |
|             |       | Détails de l'adres        | se                                               |   |             |                              |                   |      |
|             |       |                           | Port local                                       |   | Po          | ort partenaire               |                   |      |
| < III       | >     | Port (décimal) :          |                                                  |   | 20          | 000                          |                   |      |

Figure 11\_ paramétrage de TCON pour PLC1

On introduit aussi l'instruction TCON dans Main de l'OB1 de l'appareil PLC\_4

On remplit les champs de configuration pour PLC\_4

| TCON [         | FB65]          |        |                           |                                              |         |   |     | 🔍 Propriétés                                   | 🗓 Info 🔒       | 🛚 🖁 Diagnostic |   | E |
|----------------|----------------|--------|---------------------------|----------------------------------------------|---------|---|-----|------------------------------------------------|----------------|----------------|---|---|
| Géné           | ral            | Config | guration                  |                                              |         |   |     |                                                |                |                |   |   |
| Param<br>Param | ètres<br>ètres | 00     | Paramètres de la lia      | iison                                        |         |   |     |                                                |                |                |   |   |
|                |                |        | Général                   |                                              |         |   |     |                                                |                |                |   |   |
|                |                |        |                           | Local                                        |         |   |     | Partenaire                                     |                |                |   |   |
|                |                |        | Nœud d'extrém. :          | PLC_4                                        |         |   |     | PLC_1                                          |                |                |   |   |
|                |                |        |                           |                                              |         |   |     |                                                |                |                |   |   |
|                |                |        | Interface :               | PLC_4, Interface PROFINE                     | T_1[X2] | - |     | PLC_1, Interface PROFINET                      | _1[X5]         |                | - |   |
|                |                | •      | Sous-réseau :             | PN/IE_1                                      |         |   | ] 🐔 | PN/IE_1                                        |                |                |   | - |
|                |                |        | Adresse :                 | 192.168.0.4                                  |         |   |     | 192.168.0.1                                    |                |                |   |   |
|                |                | -      | Type de liaison :         | TCP                                          |         | Ŧ |     |                                                |                |                |   |   |
|                |                |        | ID de liaison (déc.)<br>: | 1                                            |         |   |     | 1                                              |                |                |   |   |
|                |                |        | Données liaison :         | PLC_4_Connection_DB                          |         | • | ]   | PLC_1_Connection_DB                            |                |                |   |   |
|                |                |        |                           | <ul> <li>Initialisation de la lia</li> </ul> | ison    |   |     | <ul> <li>Initialisation de la liais</li> </ul> | on             |                |   |   |
|                |                |        | Détails de l'adres        | se                                           |         |   |     |                                                |                |                |   |   |
|                |                |        |                           | Port local                                   |         |   |     | Port partenaire                                |                |                |   |   |
|                |                |        | Port (décimal) :          | 2000                                         |         |   |     |                                                |                |                |   |   |
| <              |                | >      |                           |                                              |         |   |     |                                                | _              |                | _ |   |
| m 6            | h PLC_4        |        | - Main1                   | 🔁 Main4                                      |         |   |     |                                                | Projet Projet1 | 5 ouvert.      |   | Γ |

Figure 12\_ paramétrage de TCON pour PLC4

Pour établir une liaison, on commence par l'appareil de destination (PLC\_4) qui va ouvrir ces ports pour la connexion demandée par l'initiateur de liaison. Pour cela, on met un contact NO dans REQ et on le fait forcer à 1.

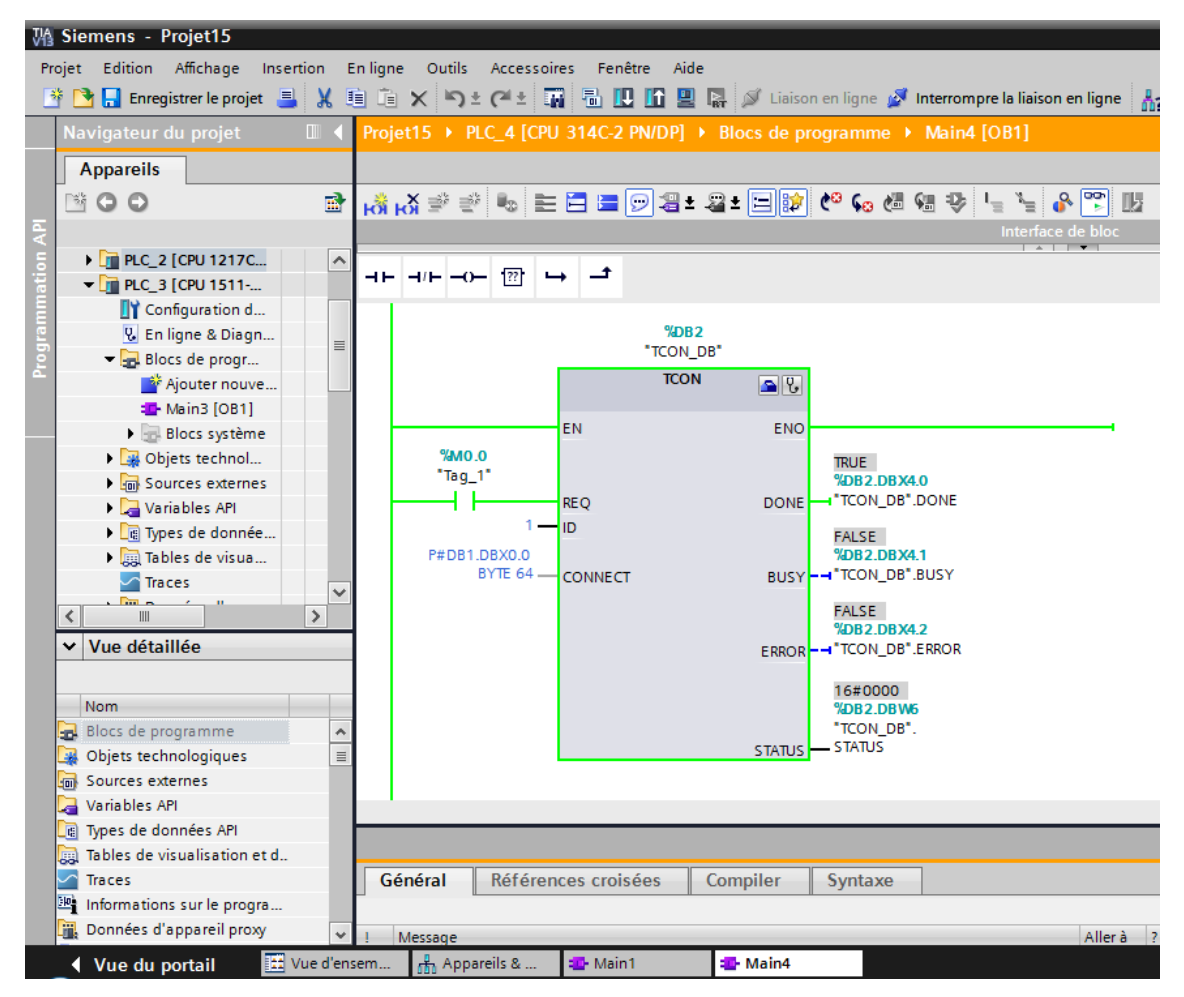

Figure 13\_ mise en ligne de TCON pour PLC4

Ensuite, on fait la même procédure pour l'appareil initiateur de liaison :

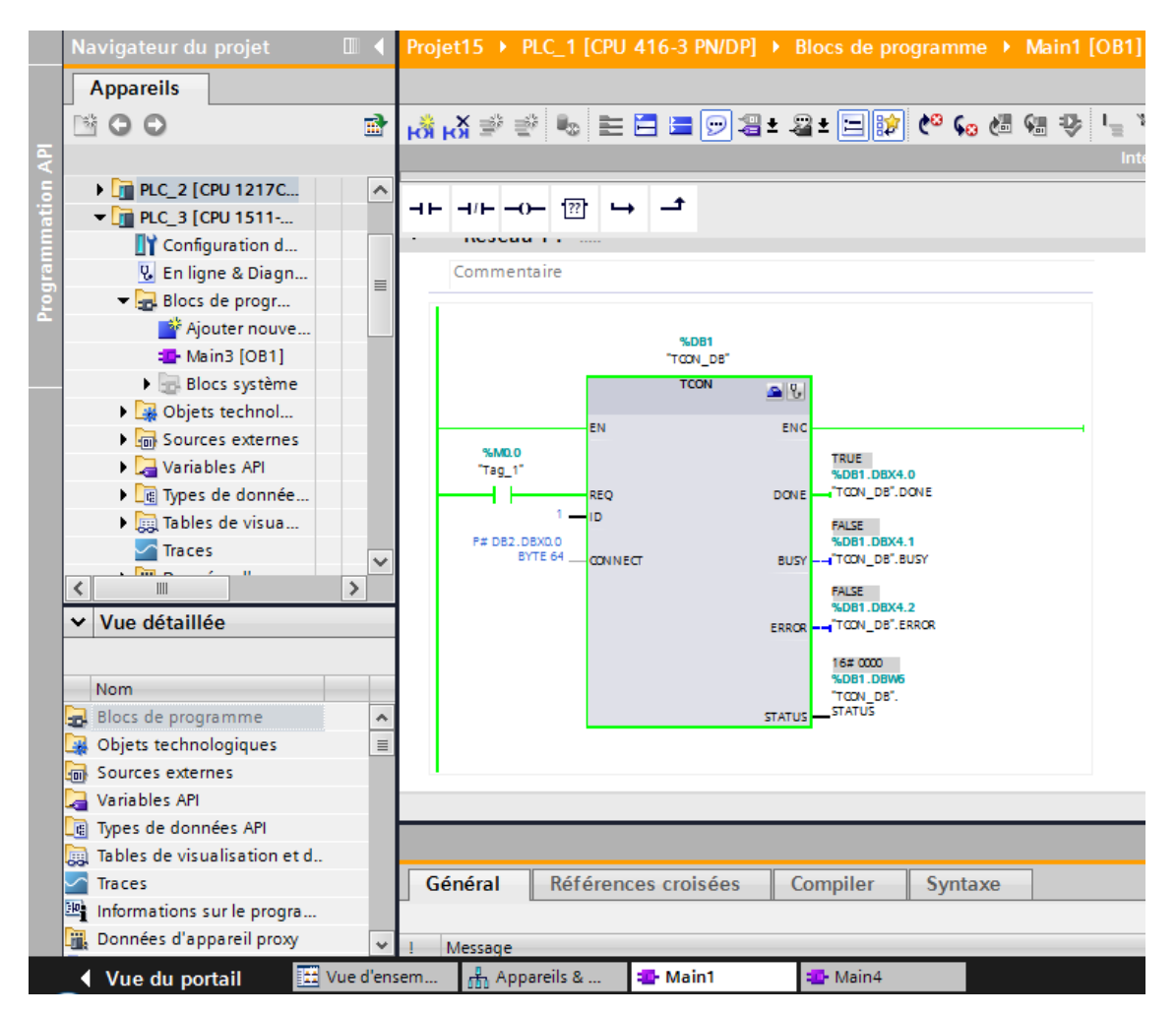

Figure 14\_ mise en ligne de TCON pour PLC1

L'instruction "TDISCON" interrompt une liaison de communication de la CPU à un partenaire de liaison.

"TDISCON" est une instruction à exécution asynchrone : l'exécution de la tâche s'étend sur plusieurs appels. Vous lancez la tâche d'interruption de la liaison en appelant l'instruction "TDISCON" avec REQ = 1.

Après l'exécution correcte de l'instruction "TDISCON", l'ID indiquée dans l'instruction "TCON" n'est plus valide et ne peut donc plus être utilisée, ni pour l'émission ni pour la réception.

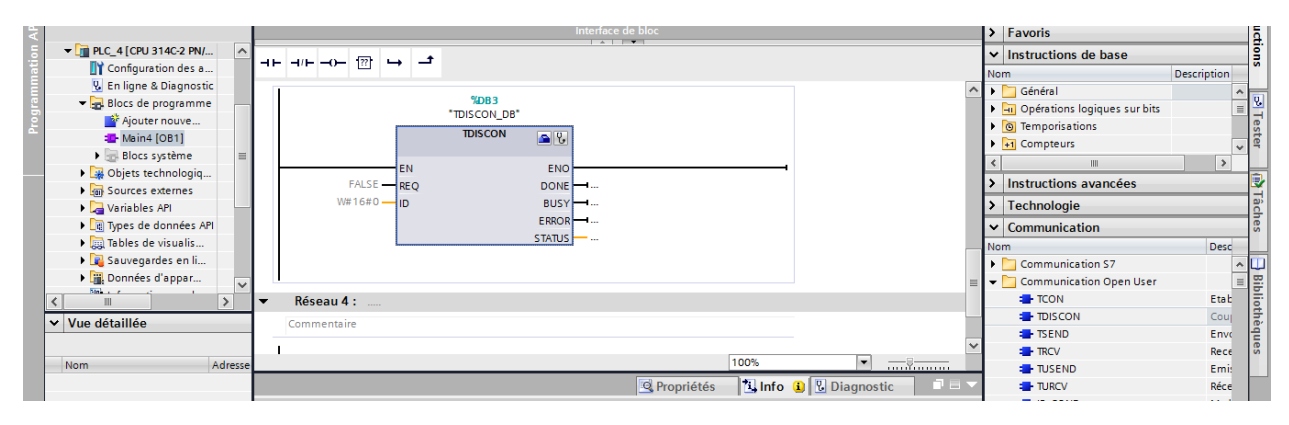

Figure 15\_ DB TDISCON

#### 3.2. TSEND & TRCV

L'instruction "TSEND" permet d'envoyer des données par le biais d'une liaison de communication existante.

"TSEND" est une instruction à exécution asynchrone : l'exécution s'étend sur plusieurs appels. Vous démarrez l'envoi de données en appelant l'instruction "TSEND" avec REQ = 1.

Les paramètres de sortie BUSY et STATUS indiquent l'état de la tâche. STATUS correspond au paramètre de sortie RET\_VAL des instructions à exécution asynchrone.

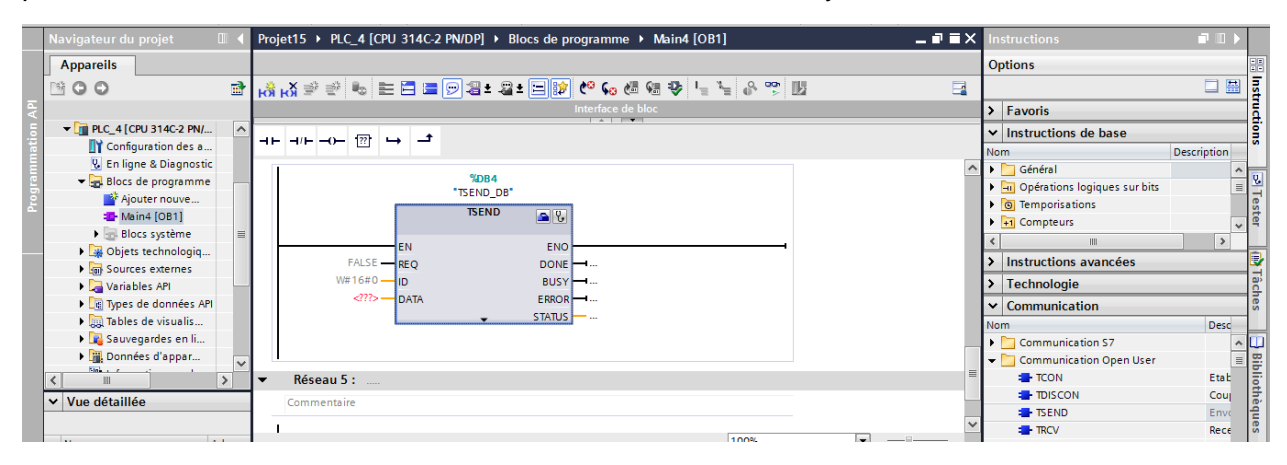

Figure 16\_ DB TSEND

**L'instruction "TRCV"** permet la réception de données via une liaison de communication existante. "L'exécution de "TRCV" est asynchrone.

La réception des données est activée, lorsque le paramètre EN\_R est mis à la valeur "1". Les données reçues sont écrites dans une zone de réception. Selon la variante de protocole utilisée, vous déterminez la longueur de la zone de réception soit avec le paramètre LEN (si LEN <> 0), soit par la longueur indiquée au paramètre DATA (si LEN = 0).

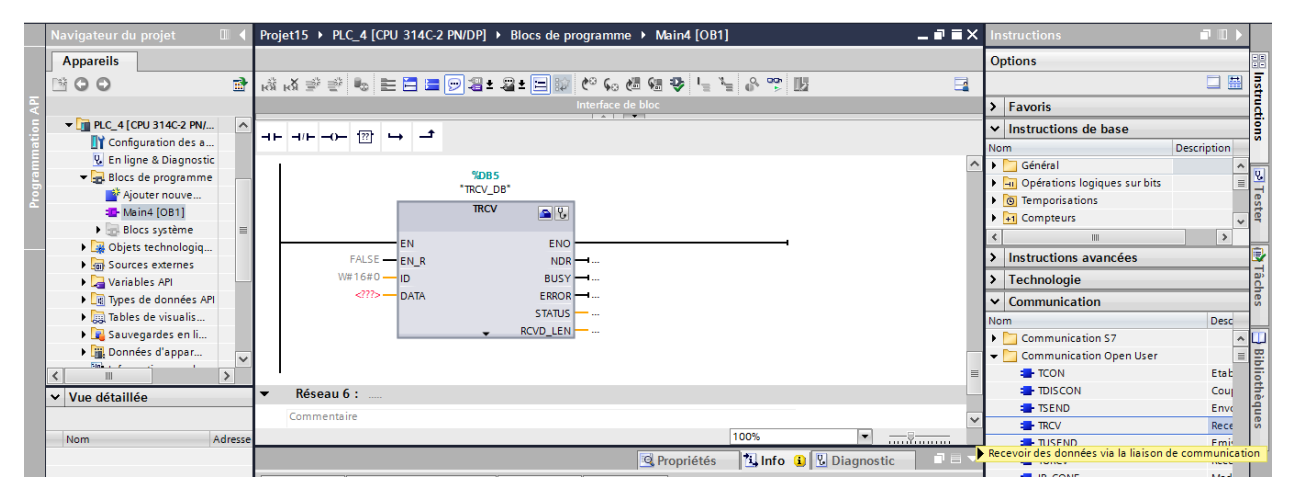

Figure 17\_ DB TRCV